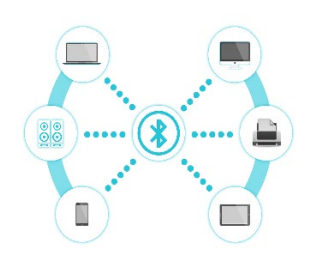

## PRINT SERVICE

## MANUAL

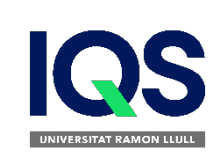

- Follow the instructions in the <u>campus.url.edu</u>
- Login
- Study
- ➡ FAQ's

## How to setup printing service

#### Set up printing on a Windows Device

- 1. Make sure your Android is connected to IQS's wired or eduroam WiFi
- 2. Click this link to download and run the Mobility Print installer
- 3. You'll be prompted to select the printers, we have to select **"FOTOCOPIADORA"** and enter your IQS **username** and **password**

#### Set up printing on an Android Device

- 1. Make sure your Android is connected to IQS's eduroam WiFi
- 2. Install the Mobility Print app from the Google Play Store
- 3. Launch the app and enable permissions

## Set up printing on an iPhone or iPad

1. iPhone i iPad devices does not need any specific configuration. They use AirPrint

# Job submission

Make sure your Android is connected to IQS's wired or eduroam WiFi

- <u>Mac/Iphone</u>
  - Select "Air print"
  - Select the printer "FOTOCOPIADORA"
- Windows/Android
  - Select the printer "FOTOCOPIADORA"
- <u>Web</u>
  - Access to printing service with IQS credentials and upload the job https://repro.iqs.url.edu/user

# Print jobs

- Go to any self service device
  - Main building
    - Hall 1st floor
    - Hall 3rd floor
  - Management building
    - 4th floor
- Validate at the printer
  - o via TUI
  - $\circ$   $\,$  via login and password  $\,$
- Select the job to print
- If we do not have balance we will have to:
  - Access to printing service <u>https://repro.iqs.url.edu/user</u>
  - Accept the terms and conditions of service
  - Add credit using credit card